## New Functionality Tested at LINAC10

Hiroyuki Sako Japan Atomic Energy Agency

JACoW Team Meeting @ BNL 17 Nov 2010

#### New functionalities used in LINAC10

Agenda
 Automatic change from yellow to green dot by authors
 Registrant list

#### Helped a lot to run LINAC10

Utilize "Agenda" to manage download/upload files for oral presentations

Used in the PC to display the presentation at the conference room

- Display the conference program
- Download transparency /movie files
- Upload last-minute transparency files
- Anyone (with and without login to SPMS) can see the program
- But, only with an administrator SPMS account, download and upload transparencies/movies are possible.

### Agenda (public mode)

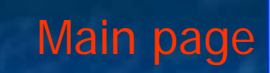

Program

Public mode
 Only displays the program
 Download not possible

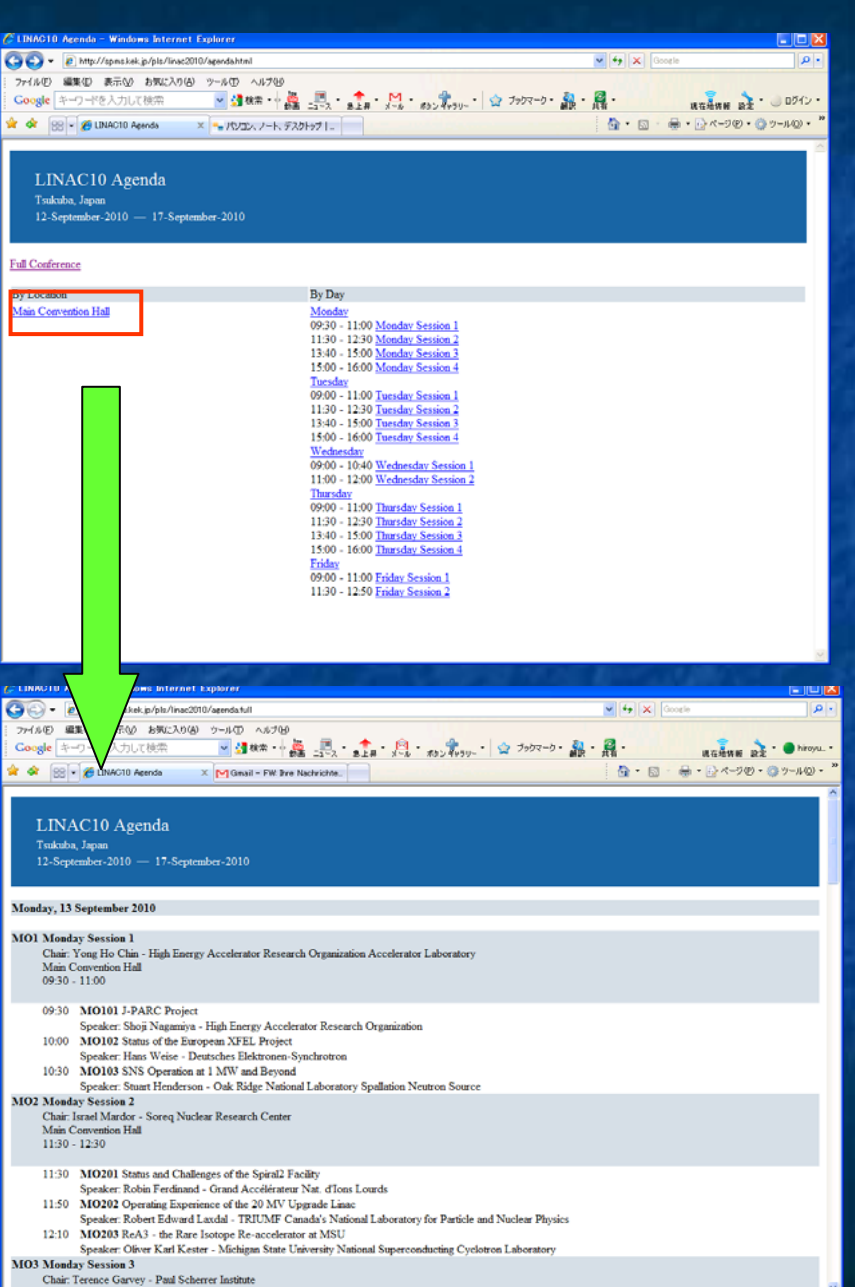

### Agenda (administrator mode)

Administrator mode

Download /upload of transparencies/movies

#### Download

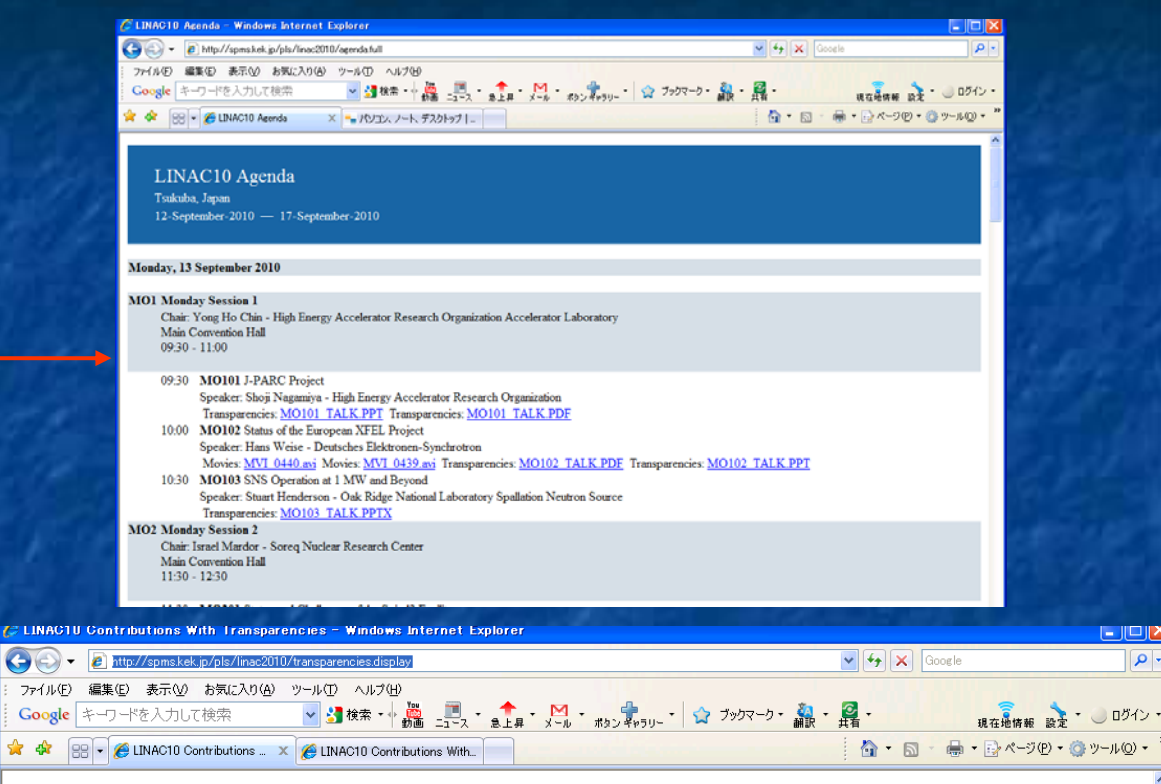

#### **LINAC10** Contributions With Transparencies

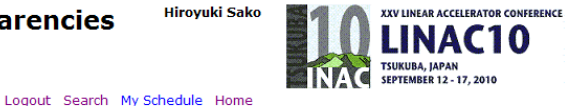

0.

Upload Use transparencies.display page

| Paper ID                 | When         | Contribution Title                                                              | Speaker                                                                                         |
|--------------------------|--------------|---------------------------------------------------------------------------------|-------------------------------------------------------------------------------------------------|
| MO101<br>Download Upload | Monday 09:30 | J-PARC Project                                                                  | Shoji Nagamiya - High Energy Accelerator Research Organization                                  |
| MO102<br>Download Upload | Monday 09:30 | Status of the European XFEL Project                                             | Hans Weise - Deutsches Elektronen-Synchrotron                                                   |
| MO103<br>Download Upload | Monday 09:30 | SNS Operation at 1 MW and Beyond                                                | Stuart Henderson - Oak Ridge National Laboratory Spallation<br>Neutron Source                   |
| MO201<br>Download Upload | Monday 11:30 | Status and Challenges of the Spiral2 Facility                                   | Robin Ferdinand - Grand Accélérateur Nat. d'Ions Lourds                                         |
| MO202<br>Download Upload | Monday 11:30 | Operating Experience of the 20 MV Upgrade Linac                                 | Robert Edward Laxdal - TRIUMF Canada's National Laboratory for<br>Particle and Nuclear Physics  |
| MO203<br>Download Upload | Monday 11:30 | ReA3 - the Rare Isotope Re-accelerator at MSU                                   | Oliver Karl Kester - Michigan State University National<br>Superconducting Cyclotron Laboratory |
| MO301<br>Download Upload | Monday 13:40 | Flash Performance and the 9 mA Current Tests                                    | John Carwardine - Argonne National Laboratory                                                   |
| MO302<br>Download Upload | Monday 13:40 | S1-Global Collaborative Efforts - 8-Cavity-Cryomodule: 2 FNAL, 2 DESY and 4 KEK | Norihito Ohuchi - High Energy Accelerator Research Organization                                 |
| MO303<br>Download Upload | Monday 13:40 | CLIC Feasibility Demonstration at CTF3                                          | Roger Ruber - Uppsala University Department of Physics and<br>Astronomy                         |
| MO304                    | Monday 13:40 | 3.9 GHz Cavity Module for Linear Bunch Compression at FLASH                     | Helen Edwards - Fermi National Accelerator Laboratory                                           |

### Agenda settings(1)

In system parameters->User

"Users can see the Agenda"=Yes

Allow any users (login not required) to view the agenda.

- To download transparency/movie files (admin. Mode)
  - In Editor/Proceedings Administration->File Types
  - Set "Transparency" Flag to "Yes" for Transparencies, Movies

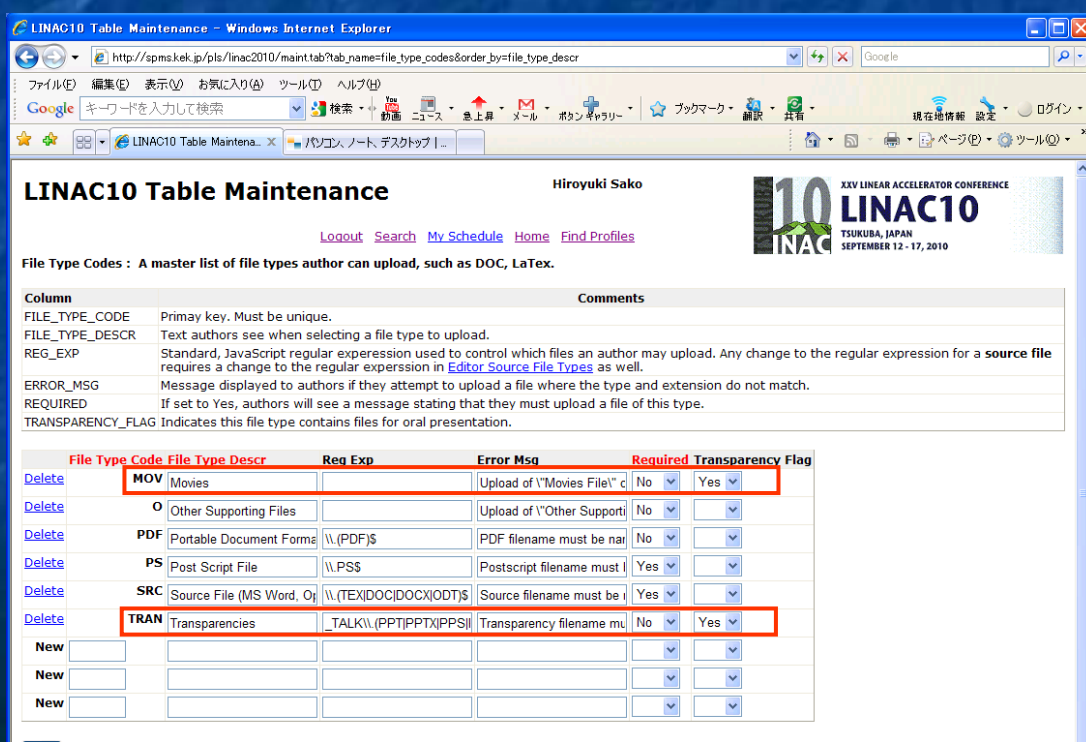

### Agenda Settings (2)

- Define an authorized user who can download and upload transparencies/movies.
  - Define a function role ("Agenda Admin") to maintain Agenda

Associate "Agenda Admin" with an authorized user

| CINACIO Table Mair                                                                                                    | tenance - Windows Inter                                                                                                    | net Explorer                                                                                                    |                                                                                                    |                                                                                                    |                                                                                                    |
|----------------------------------------------------------------------------------------------------|----------------------------------------------------------------------------------------------------|----------------------------------------------------------------------------------------------------|----------------------------------------------------------------------------------------------------|----------------------------------------------------------------------------------------------------|----------------------------------------------------------------------------------------------------|
| Cor Rhttp://or                                                                                                    | ves kek is /sls/lise/2010/eaist t                                                                                                    | white harmesting                                                                                                    | tion codesℴ hustunction descr                                                                                                    | V 4+ X Google                                                                                                    |                                                                                                    |
| : ファイル(の) 編集(の) 表                                                                                                    | 示(v) お気に入り(A) ツール(                                                                                                    | TD AJL700                                                                                                    |                                                                                                    |                                                                                                    | 10-10                                                                                                    |
| Google +                                                                                                    | しして検索 🗸                                                                                                    | 3 秋雨 - 🕂 🌉                                                                                                    | . 🖪 - 🋧 - M - 📖                                                                                                    | 👷 · 😭 フックマーク・ 🏭 · 👰 ·                                                                                                    | 1                                                                                                    |
|                                                                                                    | Ne Maintenance                                                                                                    |                                                                                                    | -1-> 818 >-0 89.                                                                                                    |                                                                                                    | A <sup>*</sup> − <sup>1</sup> 7(P) • (3 <sup>*</sup> ) <sup>−</sup> / <sub>2</sub> (0) • <sup>10</sup>                                                                                                    |
|                                                                                                    |                                                                                                    |                                                                                                    |                                                                                                    | , <b>u</b> w w                                                                                                    |                                                                                                    |
| LINAC10 1                                                                                                    | able Mainte                                                                                                    | nance                                                                                                    | Hiro                                                                                                    | yuki Sako III 🖍 XXV LINEAR ACC                                                                                                    | LERATOR CONFERENCE                                                                                                    |
|                                                                                                    |                                                                                                    |                                                                                                    |                                                                                                    |                                                                                                    | C10                                                                                                    |
|                                                                                                    |                                                                                                    | Logout Sear                                                                                                    | ch <u>My Schedule</u> Home Fin                                                                                                    | d Profiles                                                                                                    | 17, 2010                                                                                                    |
| Function Codes : Ma                                                                                                    | ster list of functional role                                                                                                    | 15.                                                                                                    |                                                                                                    |                                                                                                    |                                                                                                    |
| Column                                                                                                    |                                                                                                    | Comments                                                                                                    |                                                                                                    |                                                                                                    |                                                                                                    |
| FUNCTION_CODE Pri                                                                                                    | may key. Any unique strin<br>ortional role description, y                                                                                    | ig.<br>what admins se                                                                                                    | e when assign neonle to role                                                                                                    | 9                                                                                                    |                                                                                                    |
| VENDOR_FLAG If                                                                                                    | set to Yes, this role will ap                                                                                                    | pear on the ve                                                                                                    | ndors' registration screen.                                                                                                    |                                                                                                    |                                                                                                    |
| ABSTRACT_FLAG No                                                                                                    | longer used.                                                                                                    |                                                                                                    |                                                                                                    |                                                                                                    |                                                                                                    |
| Function Code                                                                                                    | Function Descr                                                                                                    | Vendor Flag                                                                                                    | Abstract Flag                                                                                                    |                                                                                                    |                                                                                                    |
| Delete POSC                                                                                                    | 2009 Proc Off Invite SC                                                                                                    | <b>_</b>                                                                                                    | ~                                                                                                    |                                                                                                    |                                                                                                    |
| Delete ABSC                                                                                                    | Abstract Owner                                                                                                    |                                                                                                    | Yes 🛩                                                                                                    |                                                                                                    |                                                                                                    |
| Delete AQ/                                                                                                    | Abstract QA                                                                                                    | <b>V</b>                                                                                                    | <b>×</b>                                                                                                    |                                                                                                    |                                                                                                    |
| Delete API                                                                                                    | Accelerator Prize Propose                                                                                                    | <b>×</b>                                                                                                    | ~                                                                                                    |                                                                                                    |                                                                                                    |
| Delete APC                                                                                                    | Accelerator Prizes Cttee                                                                                                    | ×                                                                                                    | ~                                                                                                    |                                                                                                    |                                                                                                    |
| Delete AAI                                                                                                    | Agenda Admin                                                                                                    | <b>v</b>                                                                                                    | N                                                                                                    |                                                                                                    |                                                                                                    |
| Delete OAS                                                                                                    | Asian OC only                                                                                                    |                                                                                                    | ~                                                                                                    |                                                                                                    |                                                                                                    |
| Delete AOS                                                                                                    | Asian OC/SPC                                                                                                    | <b>V</b>                                                                                                    | ~                                                                                                    |                                                                                                    |                                                                                                    |
| Delete SPC                                                                                                    | Asian SPC only                                                                                                    | <b>V</b>                                                                                                    | ~                                                                                                    |                                                                                                    |                                                                                                    |
| Delete BS                                                                                                    | Booth Staff                                                                                                    | Yes 🖌                                                                                                    | ¥                                                                                                    |                                                                                                    |                                                                                                    |
| Delete COAL                                                                                                    | Co-Author                                                                                                    |                                                                                                    | Yes 🛩                                                                                                    |                                                                                                    |                                                                                                    |
| Delete CO                                                                                                    | Conference Coordinator                                                                                                    |                                                                                                    | ~                                                                                                    |                                                                                                    |                                                                                                    |
|                                                                                                    |                                                                                                    |                                                                                                    |                                                                                                    |                                                                                                    |                                                                                                    |
|                                                                                                    |                                                                                                    |                                                                                                    |                                                                                                    |                                                                                                    | <u>≚</u> .                                                                                                    |
| CLINACID Authorize I                                                                                                    | lsers & Roles - Windows                                                                                                    | Internet Explo                                                                                                    | rer                                                                                                    |                                                                                                    |                                                                                                    |
| CLINACID Authorize I                                                                                                    | lsers & Roles - Windows<br>nskek.jp/pls/inac2010/authoriz                                                                                    | Internet Explo                                                                                                    | rer                                                                                                    | V 4                                                                                                    |                                                                                                    |
| LINAC10 Authorize 1<br>() () () () () () () () () () () () () (                                                                                                    | lsers & Roles - Windows<br>mskek.js/pls/inac2010/authoriz<br>示い お知こ入りの ツール①                                                                  | Internet Explo<br>sehtml<br>D AJU700                                                                                                    | ror                                                                                                    | <b>v [4</b> ] <b>x [</b> Goog Is                                                                                                    |                                                                                                    |
| CONACTO Authorize 1     Coogle キーワードを入     Google キーワードを入                                                                                                    | Jaers & Roles - Windows<br>mskek.js/pis/inac2010/authoriz<br>示心 お知に入り④ ツール①<br>力して検索 ・                                                       | <mark>Internet Explo</mark><br>sehtmi<br>り ヘルブ00<br>引 校宗 ・                                                                                                    | тег<br>А                                                                                                    | ●[4]×] Coorte<br>\$290-*   ☆ 7597-5 - 最 - 麗 -                                                                                                    | С<br>С<br>С<br>С<br>С<br>С<br>С<br>С<br>С<br>С<br>С<br>С<br>С<br>С                                                                                                    |
| <ul> <li>ビINACID Authorize I</li> <li>・ (2) Mtb://sp</li> <li>ファイルゼン 編集型 表:</li> <li>Google キーワードを入</li> <li>金 金 優 INACID Aut</li> </ul>                                                                                                    | lisers & Roles - Windows<br>nskek.jp/pls/inac2010/authoris<br>元公 お気に入り仏 ツール(<br>力して狭宗 - く<br>horize Users & Roles                            | Internet Explo<br>sehtml<br>り ヘルフロク<br>引 秋来 - 十 読品                                                                                                    | -3=2 ★ . M . #>>                                                                                                    | <ul> <li>● [4] ×] Couch</li> <li>\$\$799-*] ☆ 7997-9- 最・ 異・</li> <li>○ ● ●</li> </ul>                                                                                                    | офин 22 - 09-1<br>- 19-1<br>асфин 22 - 09-12-<br>- 70-20 - 09-100- "                                                                                                    |
| <ul> <li>C LINACIO Authorize I</li> <li>・ ② Mb//gp</li> <li>ファイルの 編集の 表:<br/>Google キーフードを入</li> <li>金 愛 LINACID Aut</li> </ul>                                                                                                    | Userz & Roles - Windows<br>nskek,jo/pis/inac2010/suthoris<br>元父 教知に入り(金) ツール(<br>力して使用 学会<br>horize Users & Roles                            | Isternet Explo<br>schtml<br>D へルフ(L9<br>引 秋来 - 十 読書                                                                                                    | 164<br>-372 ★24 × 100                                                                                                    | <mark> </mark>                                                                                                    | С. – Х<br>Р.<br>адник <u>а</u> д. – 0747<br>[.<                                                                                                    |
| <ul> <li>C LINACIO Authorize I</li> <li>・ ② Mtb://sp</li> <li>ファイルの 編集の 表:<br/>Google キーフードを入<br/>金 会 愛 LINACIO Authorize I</li> </ul>                                                                                                    | Janza & Bolna — Windows<br>nskek,jo/pls/inac2010/suthoris<br>元役 お知に入り(金) ツールロ<br>力して使用 ご<br>horize Users & Roles<br>Authorize User           | Internet Explo<br>sehtmi<br>D AJJ-700<br>MRR - MRR<br>MRR - MRR<br>MRR - MRR<br>MRR - MRR<br>MRR - MRR<br>MRR - MRR<br>MRR - MRR - MRR                                                                                                    |                                                                                                    |                                                                                                    | и<br>кайны<br>кайны<br>кайны<br>стор<br>стор<br>с |
| ● LDIAO10 Authorize 1 ● Mtb//fap > 7+1/4つ 編集の 表述 Google キーフードさん ★ 金 愛 LDIAO10 Authorize 1 LINAC10 Authorize 1                                                                                                    | Isars & Roles — Windows<br>ms.ks.by/bs/Inac000/www<br>転の かなになる シールで<br>カレて他中 ・<br>かいた Users & Roles<br>Authorize User                        | biernet Explo<br>sehini<br>D ∧Jk709<br>Mm                                                                                                    | ۲۹۲<br>                                                                                                    |                                                                                                    | С10                                                                                                    |
| ● LDMAD10 Authorize 1 ● Mtp://sp > 7/1 形型 編集型 表 Google キーワードを入 ★ 金 愛 LDMAD10 Authorize 1 LINAC10 Authorize 1                                                                                                    | Users & Roles Windows<br>mskk.b/bin/msc000/outborio<br>売金 お死に入りゆ アールで<br>力して初先 学 S<br>horize Users & Roles                                   | Internet Explores<br>sehtmi<br>D AJL700<br>Ref - A                                                                                                    | IFFT<br>STA · MAR · MAR · #92<br>Oles<br>Search My Schedule Home<br>Department Rein Mart                                                                                                    |                                                                                                    | Сащин <u>2</u> - 0547.<br>2 - 200 - 0 - 2-500 - <sup>№</sup><br>ССПО<br>7, 2010                                                                                                    |
| ▲ IDHAO ID Authorize 1 ● ● ● ● ● ● ● ● ● ● ● ● ● ● ● ● ● ● ●                                                                                                    | Iters & Roles - Windows<br>mstakis/sh/inec000/authorio<br>売扱 お死に入り込 タールの<br>プリして使用 - ジュ<br>hurzee Users & Roles<br>Authorize User            | Enternet Explo<br>sehtml<br>D AJL7(g)<br>M R + M<br>ETS & R<br>Logout                                                                                                    |                                                                                                    |                                                                                                    | сайны <u>1</u> 2 • 0342 •<br>(сайны <u>1</u> • 0342 •<br>(сайны <u>1</u> • 0542 •<br>(сайны (сайны) • (сайны) •                                                                                                    |
| C IDMOID Authorize (<br>C C C C C C C C C C C C C C C C C C C                                                                                                     | Itary & Role Windows<br>ms Aek.in/bin/Inac0316/authoris<br>ため お知にわゆ デーをひ<br>かして使用 マ シ<br>horise Users & Roles<br>Authorize User<br>い         | Enternet Explo<br>sehtml<br>D AJL7(g)<br>MRR - + AR<br>ECS & R(<br>Logout                                                                                                    |                                                                                                    |                                                                                                    | Г. 29<br>Койны в≵ - 0542 -<br>2 <-300 - 30 - 800 - **<br>ССТОО<br>7,200                                                                                                    |
| C IDMOID Authorize (<br>C C C C C C C C C C C C C C C C C C C                                                                                                     | Iter & Roles Windows<br>msk4.p/bs/nex300/autoris<br>記念 お死になり合う マールで<br>カリレで把所 学会<br>Norize Uses & Roles                                      | Lotornet Explo<br>sehtmi<br>つ ヘルブロッ<br>課 使来 - + 読<br>ers & Ru<br>Locout                                                                                                    |                                                                                                    |                                                                                                    | р •<br>калана в≵ • 0542 •<br>с 4-300 • 0 у-А00 • "<br>с 100<br>с 100<br>с 100<br>с 100                                                                                                    |
| C IDHAD ID Authorize (<br>C IDHAD ID Authorize (<br>C C IDHAD 編集 ① 計<br>G C IDHAD 編集 ① 計<br>G C IDHAD (IDHAD Authorize (<br>C IDHAD (IDHAD Authorize (<br>C IDHAD (IDHAD AUthorize (<br>C IDHAD (IDHAD AUthorize (<br>C IDHAD AUthorize (<br>C ID                                                                                                    | laers & Roles Windows<br>mskkip/s/nac000/avtrot<br>売少 お死に入り必 アールロ<br>プリレて使用 学 ジ<br>horize Users & Roles<br>withorize User<br>horize          | Lotovet Explo<br>sextral<br>2 ~1/709<br>3 tem - + A<br>Eccout                                                                                                    | Search My Schedule Home Eurocional Role Maintainanc                                                                                                    | Your Sake      Your Sake                                                                                                    | Сана сонявляе<br>сана сонявляе<br>сана сонявляе<br>сана сонявляе<br>сана сонявляе<br>сана сонявляе<br>сана сонявляе<br>сана сонявляет<br>сана сонявляет<br>сонявляет<br>сонявляет<br>сонявляет<br>сонявляет<br>сонявляет<br>сонявляет<br>сонявляет<br>сонявляет<br>сонявляет<br>сонявляет<br>сонявляет<br>сонявляет<br>сонявляет<br>сонявляет<br>сонявляет<br>сона сона сона сона сона сона сона сона                                                                                                    |
| C IDHAD ID Authorize U<br>C IDHAD ID Authorize U<br>C C IDHAD ID Authorize U<br>C C IDHAD ID Authorize I<br>C IDHAD ID Authorize I<br>C IDHAD ID AUthorize I<br>C IDHAD ID AUthorize I<br>C                                                                                                    | laers & Roles Windows<br>mskk.b/bh/nex300/euherio<br>売砂 わ死に入り砂 アールで<br>力して砂木 学校<br>horize Windows & Roles                                    | Lotonet Explo<br>control<br>control | Text                                                                                                    |                                                                                                    | С<br>С<br>С<br>С<br>С<br>С<br>С<br>С<br>С<br>С                                                                                                    |
| C IDMOID Authorize (<br>C C C C C C C C C C C C C C C C C C C                                                                                                     | lters & Roles Windows<br>msAdLip/sh/Inac000/vu/broit<br>msAdLip/sh/Inac000/vu/broit<br>かして使用 学校<br>力して使用 学校<br>horize Users & Roles          | Lotanet Explain<br>D AITOP<br>Res + A<br>Locaut                                                                                                    | Text                                                                                                    |                                                                                                    | С 0347 .<br>2 сайны <u>2</u> . 0347 .<br>2 (-70) . 5 . 5 . 60) . "<br>(салов сонтехност<br>С10<br>7, 2010                                                                                                    |
| C 1980/010 Authorize (<br>C C C C C C C C C C C C C C C C C C C                                                                                                     | Iter & Roles Windows<br>msk4.p/bh/he300/whore<br>ため お死にわくめ ウールで<br>カレでを作 学 ダ<br>Anore Uses 4 Poles<br>Authorize Use<br>horize                | eternet Explo<br>sehni<br>tem + μ<br>tem + μ<br>Locout                                                                                                    | Participal Role Participal Role Participal Ro  |                                                                                                    | С 1940<br>Койнке № - 0540 - **<br>ССТО<br>7,290                                                                                                    |
| C IDMOID Authorize (<br>C Diversional Constructions)<br>C Diversional Construction<br>C Diversional Role<br>Privilege<br>Privilege                                                                                                    | laers & Roles Windows<br>makkip/ba/nac000/autors<br>所の お死に入り合 アールロ<br>カリレで総計 学 S<br>horize Users & Roles                                     | beternet Exple<br>sehnel<br>و مال 709<br>و هد - ا                                                                                                    | Sarch My Schedule Home<br>Functional Role Maintainanc                                                                                                    |                                                                                                    | С<br>кадни <u>1</u> <u>2</u> <u>2</u> <u>2</u> <u>2</u> <u>2</u> <u>2</u> <u>2</u> <u>2</u> <u>2</u> <u>2</u>                                                                                                    |
| C IDHAD ID Authorize (<br>C IDHAD ID Authorize (<br>C C C IDHAD WE (<br>C C C IDHAD WE (<br>C C C IDHAD WE (<br>C C C IDHAD (<br>C C C IDHAD (<br>C C C IDHAD (<br>C C IDHAD (<br>C IDHAD (<br>C C IDHAD (<br>C | laers & Roles Windows<br>mskkip/ps/nex000/when<br>元の われに入りの アールロ<br>プリレて使用 ・ ジ<br>かいたite Users & Roles<br>Authorize User                     | eternet Explo<br>sehni<br>3 tea - ↓ 2<br>2 tea - ↓ 2<br>Logout                                                                                                    | Search My Schedule Home<br>Functional Role Maintainance<br>Functional Role<br>2009 Proc. Off Juvite Sc                                                                                                    |                                                                                                    | Санана <u>2</u> - 0.547<br>24.949. на <u>2</u> - 0.547<br>24.949 <u>2</u> - 2.00 - <sup>20</sup><br>Салов сонтавлиса<br>салов сонтавлиса<br>салов сонтавлиса<br>р. 2010                                                                                                    |
| C IDHAD ID Authorize U C IDHAD ID Authorize U C IDHAD ID Authorize U C IDHAD Authorize U C IDHAD                                                                                                    | laers & Roles Windows<br>mskkip/sh/nex300/when<br>所成 お知に入り後 アールで<br>力して初先 学校<br>horize Users & Roles                                         | Externet Explo<br>sehtni<br>Course & R<br>Logout                                                                                                    | Functional Role<br>2009 Proc Off Invite SC                                                                                                    |                                                                                                    | С<br>С<br>С<br>С<br>С<br>С<br>С<br>С<br>С<br>С<br>С<br>С<br>С<br>С                                                                                                    |
| C IDMOID Authorize (<br>Conge + 2 May/se<br>Conge ++2<br>★ ★ 2 IDMOID Authorize (<br>LINACID Authorize)<br>Functional Role<br>Privilege<br>Authorize (<br>Privilege                                                                                                    | Iter 2 & Roles Windows<br>ms kek p/sh/nex000/witers<br>たか お死になり(か) ウールで<br>カルでを作っ マール<br>Authorize Uses<br>Authorize Uses                    | errs & R<br>Locout                                                                                                    | Performance  Search My Schedule Home  Functional Role  Automatic Role Maintainance  Functional Role  Automatic Role  Search Invite Sc                                                                                                    |                                                                                                    | С 0347 .<br>2 сайны <u>2</u> - 0347 .<br>2 (-700 - 3 - 600 - <sup>10</sup><br>ССТО<br>7, 2010                                                                                                    |
| C IDMOID Authorize (<br>C Cocyle ← Mar(20) Authorize (<br>C Cocyle ← 100 Authorize (<br>C Cocyle ← 100 Authorize (<br>C Cocyle ← 100 Authorize (<br>Privilege / Authorize (<br>Authorize (<br>Authorize         | Iter & Roles Windows<br>msk4:p/fb/fbc300/varbors<br>所分 お死に入り合 ウールで<br>カレビモホ ・ ・ ・<br>Authorize Uses<br>Authorize Uses                        | isternet Caple<br>Sehni<br>Child<br>Child<br>Caple<br>Caple<br>Caple                                                                                                    | Per Per Per Per Per Per Per Per Per Per                                                                                                    |                                                                                                    | Кафин № • 077/-<br>кафин № • 077/-<br>стотовского<br>стотовского<br>т, 2010                                                                                                    |
| C IDMO10 Authorize (<br>C Diversity of the second second se                                                                                                    | laers & Roles Windows<br>mskkip/ps/nac000/vs/vort<br>元少 われにわり マールロ<br>カリレて秋州 学<br>かいにを Users & Roles<br>Authorize User<br>horize             | Isternet Explo<br>setter<br>Setter<br>Setter<br>Setter<br>League                                                                                                    | Sarch Mr. Schedule Home<br>Punctional Role Maintainance<br>Functional Role<br>2009 Proc. Off Javite SC                                                                                                    | Image: Sale of the second second s                                                                                                    | Кащана <u>2</u> • 0.07/2 •<br>Кащана <u>2</u> • 0.07/2 •<br>ССПОО<br>7,2010                                                                                                    |
| <ul> <li>Constant of the second second</li></ul>                                                                                                    | laers & Roles Windows<br>make jo/fa/nex2010/autwort<br>売砂 わ死に入り必 アールで<br>プリレて徳中 学 S<br>Authorize Uses<br>Authorize Uses                      | Externet Explo<br>settini<br>Course & Re<br>Logout                                                                                                    | First<br>Search Mr.Schedule Home<br>Eurotional Role Maintainanc<br>Functional Role<br>2009 Proc Off Invite SC<br>Abstract QA                                                                                                    | Verse<br>Mathiew Arena, Fermiab (Benove)<br>Cathy Everger, AM, (Benove)<br>Cathy Everger, AM, (Benove)<br>Cathy | С<br>С<br>С<br>С<br>С<br>С<br>С<br>С<br>С<br>С                                                                                                    |
| C 1980010 Authorize (<br>Corege ← Max (<br>Corege ← + A<br>Corege ← + A<br>Corege ← + A<br>Corege ← + A<br>Corege ← + A<br>Corege ← + A<br>Corege ← + A<br>Corege ← + A<br>Corege ← + A<br>Corege ← - + A<br>Corege ← - + A<br>Core                                                                                            | Iter 2 & Roles Windows<br>mskk.p/ph/nex000/whore<br>Role お祝になり合うールで<br>カルで被称 学会<br>Nortee Users & Roles<br>Cuthorize Users<br>Norte          | loternet Exple<br>schint<br>9 AU709<br>3 Ref                                                                                                    | Terr                                                                                                    | Vor Content Content Conte                                                                                                    | С 0747.<br>Кощине <u>12</u> - 0747.<br>(4-500 - 0 5-60) - <sup>№</sup><br>ССТО<br>1,2019                                                                                                    |
| C IDMO10 Authorize (       Cocycle       Pri/Al       Watter       Cocycle       Pri/Al       Watter       Cocycle       Privilege       Abstract QA (Remove)       Download/Upload Train                                                                                                    | Iters & Roles Windows<br>msk4.p/fbi/fbc2000/aufwork<br>Roy お死に入り合う シールで<br>力して花中 学 か<br>Authorize Uses<br>Authorize Uses<br>horize<br>horize | boternet Caple<br>sehnti<br>9 AU709<br>3 tea                                                                                                    | Accelerator Price Transact                                                                                                    |                                                                                                    | Кафик № - 077/-<br>. «-ЭФ- 9-АФ- "<br>СПО<br>7,2919                                                                                                    |
| C IDMO1D Authorize (         IDMO1D Authorize (         Image: Coogle         Image: Coogle      <                                                                                                    | Iters & Roles Windows<br>m kkipfs/nex000/aufwor<br>市役 お死に入り谷 アールで<br>力して総第 ・ 4<br>horize Users & Roles<br>Authorize User<br>horize =         | isternet Caple<br>Sehni<br>Sehni<br>Could<br>Leacut<br>M                                                                                                    | For the second second s | W 40       Courte         Rayu-1       27577-0- 2       Rev         Rayu-1       Reversion       Reversion         Ind Profiles       Image: Courte       Image: Courte         Hiroyuki Sako       Image: Courte       Image: Courte         Practional Role       Image: Courte       Image: Courte         User D       Search for an Account Build Ubload         Matthew Arena, Fermilab (Remove)       Add User         Matthew Arena, Fermilab (Remove)       Courte         Add User       Image: Courte         Users       Image: Courte         Charline Potty, CdS (Remove)       Courte         Charline Potty, CdS (Remove)       Remove)         Charline Potty, CdS (Remove)       Remove)         Charline Potty, CdS (Remove)       Remove)         Charline Potty, CdS (Remove)       Remove)         Charline Potty, CdS (Remove)       Remove)         Charline Potty, CdS (Remove)       Remove)         Charline Potty, CdS (Remove)       Remove)         Charline Potty, CdS (Remove)       Remove)         Charline Potty, CdS (Remove)       Remove)         Charline Potty, CdS (Remove)       Remove)         Charline Potty, CdS (Remove)       Revetty Remove)         Codd St                                                                                                    | Кафия № - 0.0547<br>ССТОО - 0.9 - № - **<br>ССТОО - 0.9 - № - **                                                                                                    |

### Agenda Settings (3)

#### 3. Define Privilege "Download/Upload transparencies"

| -                                              | D Table Maint                              | enance – Windows Interr                                                                                                    | int Ex                | plorer        |                    |                        |                        |                              |                       |
|------------------------------------------------|--------------------------------------------|----------------------------------------------------------------------------------------------------|-----------------------|---------------|--------------------|------------------------|------------------------|------------------------------|-----------------------|
| 00-                                            | nttp://spm                                 | skek.jp/pls/linac2010/maint.ta                                                                                                    | b?tab_n               | ame=priv      | rilege_codes⩝      | der_by=privilege_de    | per                    | ✓ 47 ×                       | Google                |
| 77111∕E)<br><mark>Google</mark>                | 編集(2) 表示<br>キーワードを入っ                       | 😡 お気に入り(a) ツール(<br>わして検索 🚽 🗧                                                                                                    | ) へル<br><b>引</b> 検索   | ,700<br>•↓    | -1-2 .             | •<br>±# · <u>M</u> · ≉ | au 🗱 au   🏫 70!        | マーク・ 🏭 - 🚑 -                 | <b>現在地情報 談走 - 007</b> |
| * * 👔                                          | 🎸 LINAC10 Tabl                             | e Maintenance                                                                                                    |                       |               |                    |                        |                        | 🙆 • 🖾                        | - 🖶 + 🔂 ページの - 🎯 ツール( |
| LINA                                           | АС10 Т                                     | able Mainte                                                                                                    | nan                   | ice           |                    | н                      | royuki Sako            | 10 1                         |                       |
| Debullana                                      | Coder : Mart                               | or list of CDMC priviloge                                                                                                    | Logou                 | it <u>Sea</u> | rch <u>My Scho</u> | dule Home E            | ind Profiles           | INAC SET                     | EMBER 12 - 17, 2010   |
| Privilege                                      | Codes . Mas                                | er list of SPMS privilege                                                                                                    | 5. 110                | ese cou       | les are cliec      | keu in the appr        | cation code.           |                              |                       |
| Column                                         |                                            |                                                                                                    |                       |               |                    | Commen                 | ts                     |                              |                       |
| PRIVILEG                                       | E_CODE                                     | Any UNIQUE string.                                                                                                    |                       |               |                    |                        |                        |                              |                       |
| PRIVILEG                                       | E_DESCR                                    | Descriptive name of a pr                                                                                                    | wilege                | . Appli       | cations are g      | ranted access t        | o privileges, which in | turn are granted to function | nal roles.            |
| ACTIVITY                                       | LOG                                        | Set to Yes to display per                                                                                                    | sons                  | with th       | e privilege in     | the Activity Log       | report.                |                              |                       |
| VALIDATE                                       | :_IP_ADDRESS                               | Test for IP address deli                                                                                                    | ied in                | the P         | Augress List       | system parame          | cer.                   |                              |                       |
| P                                              | rivilege Code                              | Privilege Descr                                                                                                    | Activi                | ity Log       | Validate Ip        | Address                |                        |                              |                       |
| Delete                                         | AQA                                        | Abstract QA                                                                                                    | Yes                   | ~             | ~                  |                        |                        |                              |                       |
| Delete                                         |                                            |                                                                                                    |                       |               |                    |                        |                        |                              |                       |
| Delete                                         | AABS                                       | Accept/Reject Proposed In                                                                                                    | No                    | ~             | ~                  |                        |                        |                              |                       |
| Delete                                         | RCAM                                       | Accept/Reject Proposed In<br>Approve Classification Cha                                                                                                  | No<br>No              | ×             | ×                  |                        |                        |                              |                       |
| Delete<br>Delete                               | RCAM                                       | Accept/Reject Proposed In<br>Approve Classification Cha<br>Approve Presentation Cha                                                                      | No<br>No<br>No        | ><br>>        | ×<br>×             |                        |                        |                              |                       |
| Delete<br>Delete<br>Delete                     | RCAM<br>PRAM                               | Accept/Reject Proposed I<br>Approve Classification Cha<br>Approve Presentation Cha<br>Author Interface                                                   | No<br>No<br>No        |               | ><br>><br>>        |                        |                        |                              |                       |
| Delete<br>Delete<br>Delete<br>Delete           | AADS<br>RCAM<br>PRAM<br>AI<br>ADMN         | Accept/Reject Proposed II<br>Approve Classification Chi<br>Approve Presentation Cha<br>Author Interface<br>Conference Administrator                      | No<br>No<br>No        |               | ><br>><br>><br>>   |                        |                        |                              |                       |
| Delete<br>Delete<br>Delete<br>Delete<br>Delete | AADS<br>RCAM<br>PRAM<br>AI<br>ADMN<br>EDIT | Accept/Reject Proposed II<br>Approve Classification Chi<br>Approve Presentation Cha<br>Author Interface<br>Conference Administrator<br>Conference Editor | No<br>No<br>No<br>Yes |               | ><br>><br>><br>>   |                        |                        |                              |                       |

# 4. Allow the defined privilege access the agenda and transparency pages

#### In Privileges, Roles & Users -> Web Pages

| C LINACTU Application Privilege Mappings - Windows Internet Explorer                                                                                                    | 🖬 🗆 🖬                                                                                                    | 1 Com                                |                                                                                                    |                                                                                                    |                    |       |                                                                            |
|----------------------------------------------------------------------------------------------------|----------------------------------------------------------------------------------------------------|--------------------------------------|----------------------------------------------------------------------------------------------------|----------------------------------------------------------------------------------------------------|--------------------|-------|----------------------------------------------------------------------------|
| Co + @ http://spms.kek.jp/pls/linac2010/app_mainthtml                                                                                                    | 👻 🕂 🗶 Google 👂 •                                                                                                    |                                      | G10 Application Privilege Mappings                                                                                                    | - Windows Internet Explorer                                                                                                    |                    |       |                                                                            |
| <ul> <li>アイルセン 編集(2) 表示(2) お気に入り(4) ツール(2) へん7(9)</li> <li>Google キーワードを入力して彼無</li> <li>         ・ (第二) (1) (1) (1) (1) (1) (1) (1) (1) (1) (1</li></ul>                                                     | (1) - 1 (2) 7597-9- 泉・屛・ (1) - 1071-     (1) - 1071-10     (2) - 100 - 1071-10     (2) - 100 - 1071-10     (2) - 100 - 1071-10     (2) - 100 - 1071-10     (2) - 100 - 1071-10     (2) - 100 - 1071-10     (2) - 100 - 1071-10     (2) - 100 - 1071-10     (2) - 100 - 1071-10     (2) - 100 - 1071-10     (2) - 100 - 1071-10     (2) - 100 - 1071-10     (2) - 100 - 1071-10     (2) - 100 - 1071-10     (2) - 100 - 1071-10     (2) - 100 - 1071-10     (2) - 100 - 1071-10     (2) - 100 - 1071-10     (2) - 100 - 1071-10     (2) - 100 - 1071-10     (2) - 100 - 1071-10     (2) - 100 - 1071-10     (2) - 100 - 1071-10     (2) - 100 - 1071-10     (2) - 100 - 1071-10     (2) - 100 - 1071-10     (2) - 100 - 1071-10     (2) - 100 - 1071-10     (2) - 100 - 1071-10     (2) - 100 - 1071-10     (2) - 100 - 1071-10     (2) - 100 - 1071-10     (2) - 100     (2) - 100     (2) - 100     (2) - 100     (2) - 100     (2) - 100     (2) - 100     (2) - 100     (2) - 100     (2) - 100     (2) - 100     (2) - 100     (2) - 100     (2) - 100     (2) - 100     (2) - 100     (2) - 100     (2) - 100     (2) - 100     (2) - 100     (2) - 100     (2) - 100     (2) - 100     (2) - 100     (2) - 100     (2) - 100     (2) - 100     (2) - 100     (2) - 100     (2) - 100     (2) - 100     (2) - 100     (2) - 100     (2) - 100     (2) - 100     (2) - 100     (2) - 100     (2) - 100     (2) - 100     (2) - 100     (2) - 100     (2) - 100     (2) - 100     (2) - 100     (2) - 100     (2) - 100     (2) - 100     (2) - 100     (2) - 100     (2) - 100     (2) - 100     (2) - 100     (2) - 100     (2) - 100     (2) - 100     (2) - 100     (2) - 100     (2) - 100     (2) - 100     (2) - 100     (2) - 100     (2) - 100     (2) - 100     (2) - 100     (2) - 100     (2) - 100     (2) - 100     (2) - 100     (2) - 100     (2) - 100     (2) - 100     (2) - 100     (2) - 100     (2) - 100     (2) - 100     (2) - 100     (2) - 100     (2) - 100     (2) - 100     (2) - 100     (2) - 100     (2) - 100     (2) - 100     (2) - 100     (2) - 100     (2) - 100     (2) | 774/J                                | <ul> <li>(2) http://spns.ket.g/pit/inac2010/a</li> <li>(2) 編集(2) 表示(2) お気に入り(4) 2</li> <li>(4) キーワードを入力して検索</li> <li>(6) ENACIO Application Privilege Mapping</li> </ul> | se_manthini<br>I=I/U) へルジゼリ<br>図録後常 → 編 _=-ス ・ 金上昇 - メール - オシン表5                                                                         | +   ☆ J>>マーク - 🏭 - |       | (夜 2 4 5 1 0 0 7 1 )<br>(東 2 4 5 1 0 0 7 1 )<br>(第 * ○ ページ(P) * ③ ウール(Q) * |
| LINAC10 Application Privilege Mappings                                                                                                    | Hiroyuki Sako                                                                                                    | Edit<br>Edit<br>Edit<br>Edit<br>Edit | search.withdraw_rejected2<br>session_maint.%<br>spms.%<br>status_code_matrix.%<br>toc.%                                                                                  | Conference Administrator<br>Conference Administrator<br>Conference Administrator<br>Conference Administrator<br>Conference Administrator |                    |       |                                                                            |
| All applications that appear on this page are restricted to specific privileges. You may assign<br><u>Authorize Page</u> . You may grant and revoke privileges from an application. <b>Warning:</b> Removing | applications to privileges, which are assigned to functional roles on the<br>g an application from this list grants full access to the public.                                                                                                    | Edit                                 | transparencies.%                                                                                                    | Conference Administrator<br>Download/Upload Transparency from Agenda<br>Transparency Editor                                              |                    |       |                                                                            |
| Add a URI                                                                                                    |                                                                                                    | 200                                  | d'ansparencies.nom                                                                                                    | Transparency Editor                                                                                                    |                    |       |                                                                            |
| Action Application Name Privilege Required                                                                                                    |                                                                                                    | Edit                                 | vendor.rpt                                                                                                    | Conference Administrator<br>Registration<br>Registration - Read Only                                                                     |                    |       |                                                                            |
| Ed: abstract_maint.% Abstract_QA<br>Conference Administrator<br>Conference Editor<br>Sort and File                                                                                                    |                                                                                                    | Edit                                 | visa.%                                                                                                    | Conference Administrator<br>Registration<br>Registration - Read Only                                                                     |                    |       |                                                                            |
| Edit affil regs.% Conference Administrator                                                                                                    |                                                                                                    | Please                               | contact the LINAC10 Database Adm                                                                                                    | inistrator with questions, problems, and/or suggestio                                                                                    | ons.               | 1     | 2-NOV-10 17:56 (UTC +09:00)                                                |
| Edt agenda.% Conference Administrator<br>Download/Upload Transparency from Agenda                                                                                                    |                                                                                                    | SPMS                                 | Author: Matthew Arena — Fermi Natio                                                                                                    | nal Accelerator Laboratory                                                                                                    |                    | JACoW | JACoW SPMS Version 8.7.10<br>Legal and Privacy Statements                  |
|                                                                                                    |                                                                                                    |                                      |                                                                                                    |                                                                                                    |                    |       |                                                                            |

#### Automatic yellow->green dot

- 1. When a yellow dot is assigned, an E-mail will be sent to the primary author and/or speaker/presenter
- 2. The E-mail will contain the text entered in the Dot code maintenance table
- 3. The email will include a link into SPMS to display the paper PDF file and allow the user to accept or reject the changes.
- 4. If the user accepts the changes the Dot changes to green (Comments optional)
- 5. If the user rejects the changes an E-mail goes to the Conference Administrator (Comments required)
- 6. In each case (accept or reject) the log reflects that the user performed the Dot reassignment.

#### Dot code maintenance table

#### Editor/Proceedings Administration->Processing Status Codes

| C LIN                                                        | AG10                                                                         | Table Main                                                                           | tenance -                                                                                                    | Window                                                                                             | ıs Internet Explorer                                                                                                    |                                                       |                 |                         |                  |                              |            |            |                    |                  |               |                  |                            | - 7 2                         |
|--------------------------------------------------------------|------------------------------------------------------------------------------|--------------------------------------------------------------------------------------|----------------------------------------------------------------------------------------------------|----------------------------------------------------------------------------------------------------|----------------------------------------------------------------------------------------------------|-------------------------------------------------------|-----------------|-------------------------|------------------|------------------------------|------------|------------|--------------------|------------------|---------------|------------------|----------------------------|-------------------------------|
| G                                                            | •                                                                            | 🧧 http://spi                                                                         | ms.kek.jp/pls/                                                                                                    | 'linac201                                                                                          | 0/maint.tab?tab_name=status_codesℴ_by=status                                                                                                    | _descr                                                |                 |                         |                  |                              |            |            |                    | • + ×            | Google        |                  |                            | P -                           |
| : 771                                                        | JV(E)                                                                        | 編集(E) 表:                                                                             | 示(⊻) お気(3                                                                                                    | :入り( <u>A</u> )                                                                                    | ツール(口) ヘルプ(日)                                                                                                    |                                                       |                 |                         |                  |                              |            |            |                    |                  |               |                  |                            |                               |
| Go                                                           | ogle                                                                         | キーワードを入                                                                              | 力して検索                                                                                                    |                                                                                                    | 🔽 🛂 検索 🔹 🧱 🛄 🔹 🔶 🛛 🖓                                                                                                    | <ul> <li>4 -<br/>・<br/>・ ル ・ ポタン ギャラリー ・ ↓</li> </ul> | 7 ブック           | マーク •                   | 🌇 - 🙋<br>翻訳 - 共有 | •                            |            |            |                    |                  |               | 現在地              | 情報 設定                      | <ul> <li>・ 〇 ログイン・</li> </ul> |
| 🚖 4                                                          | 2                                                                            | 🖇 LINAC10 Tab                                                                        | ole Maintenanc                                                                                                    | e:                                                                                                 |                                                                                                    |                                                       |                 |                         |                  |                              |            |            |                    | 6                | 3 - 🖶         | • 🔂 ^            | (ージ( <u>P</u> ) ▼ (        | うッール( <u>O</u> ) ・ '          |
| OK_T<br>SEND<br>PUBL<br>EDOT<br>PX_W<br>PX_H<br>EDOT<br>EDOT | O_UPL<br>_EMAI<br>ISHAB<br>_BOAI<br>IDTH<br>EIGHT<br>_FG_C<br>_BG_C<br>O_EDI | OAD IS<br>L_NOTICE En<br>LE IS<br>LD_TEXT Ins<br>Pix<br>OLOR For<br>OLOR Ba<br>T Arr | It OK for autho<br>able automatic<br>a paper with th<br>structions to a<br>xel width of the<br>xel height of the<br>reground color<br>ickground color<br>ickground color | rs to uplo<br>emails t<br>nis dot st<br>uthors di<br>dot imag<br>dot ima<br>on the E<br>r on the E | ad hies when their paper has this status ?<br>o authors when paper is assiged this status.<br>atus publishable (if all other criteria are met)?<br>splayed on the color key.<br>le.<br>ge.<br>DOT report. Use standard color names or ====== nota<br>DOT report. Use standard color names or ====== nota<br>t their paper when it has this status? | tion only.<br>tion only.                              |                 |                         |                  |                              |            |            |                    |                  |               |                  |                            | 2                             |
| USER                                                         | _VALI                                                                        | DATE Ifs<br>Va                                                                       | set to Yes AND<br>alidate Status.                                                                                                    | Email M                                                                                            | sg is populated, then an email will go to the user that wil                                                                                                    | I allow them to verify change                         | s to their      | paper. Th               | is allows the    | user to reset the Dot status | to the val | ue in User |                    | _                |               |                  |                            |                               |
| USER                                                         | Statu<br>Code                                                                | s Status Descr                                                                       | Sc                                                                                                    | ort<br>rder                                                                                        | Email Msg                                                                                                    | Image Url                                             | Ok To<br>Upload | Send<br>Email<br>Notice | Publishable      | e Edot Board Text            | Px Width   | Px Height  | t Edot Fg<br>Color | Edot Bg<br>Color | Ok To<br>Edit | User<br>Validate | User<br>Validate<br>Status |                               |
| Delet                                                        | 2                                                                            | Green                                                                                | 3                                                                                                    | )                                                                                                  |                                                                                                    | http://www-esh.fnal.gov/gra                           | No 🚩            | No 🌱                    | Yes 🚩            | Paper successfully proces    | 14         | 14         | BLACK              | 00FF00           | No 🌱          | <b>~</b>         | ~                          |                               |
| Delet                                                        | E                                                                            | R Red                                                                                | 10                                                                                                    | )                                                                                                  | could not be processed by the                                                                                                    | http://www-es.h.fnal.gov/gr                           | Yes 🗸           | Yes 🗸                   | No 💙             | Please go to the paper red   | 14         | 14         | WHITE              | FF 00 00         | Yes 🗸         | ~                | Y                          |                               |
|                                                              |                                                                              |                                                                                      |                                                                                                    |                                                                                                    | Proceedings Office staff. Please log<br>into your account to review the<br>comments in the "History" field and<br>take appropriate action. You might need                                                                                                    | · · · · · · · · · · · · · · · · · · ·                 |                 |                         |                  |                              |            |            |                    |                  |               |                  |                            |                               |
| Delet                                                        | E \                                                                          | <b>V</b> White                                                                       | 4                                                                                                    | 0                                                                                                  |                                                                                                    | http://www-esh.fnal.gov/gra                           | No 🚩            | No 🚩                    | No 🌱             |                              |            |            |                    |                  | Yes 🌱         | <b>•</b>         | ~                          |                               |
| Delet                                                        | 2                                                                            | Yellow                                                                               | 2                                                                                                    | )                                                                                                  | has been processed by the Proceedings<br>Office. Please log into your account to<br>review the comments in the "History"<br>field. The editor would like for you to<br>review the changes she/he made.                                                                                                    | http://www-esh.fnal.gov/gr                            | No 🚩            | Yes ¥                   | No 🌱             | Please login and check st    | 14         | 14         | BLACK              | FFFF00           | Yes ¥         | Yes ¥            | Green 🌱                    |                               |
| Nev                                                          | '                                                                            |                                                                                      |                                                                                                    |                                                                                                    |                                                                                                    | R                                                     | ~               | · · · ·                 | <b>&gt;</b>      |                              |            |            |                    |                  | <b>×</b>      | ×                | ×                          |                               |
| Nev                                                          | '                                                                            |                                                                                      |                                                                                                    |                                                                                                    |                                                                                                    |                                                       | ~               | · · · ·                 | <b>×</b>         |                              |            |            |                    |                  | ×             | ~                | <b>×</b>                   |                               |
| Nev                                                          | '                                                                            |                                                                                      |                                                                                                    |                                                                                                    |                                                                                                    |                                                       | ~               |                         | <b>~</b>         |                              |            |            |                    |                  | <b>~</b>      | <b>~</b>         | <b>~</b>                   |                               |

#### Automatic E-mail sent to an author

|                                                                                                    |                                                                                                    | and the second second second |
|----------------------------------------------------------------------------------------------------|----------------------------------------------------------------------------------------------------|------------------------------|
| LINAC10 MOP999 Status Change - 受信トレイ - sako@post.j-parc.jp - M                                                               | ozilla Thunderbird                                                                                     |                              |
| ァイル(E) 編集(E) 表示(V) 移動(G) メッセージ(M) ツール(T) ヘルプ(H)                                                                              |                                                                                                    | 4***<br>****<br>***          |
| 🖄 受信 • 📝 作成 🛄 アドレス帳 📎 タグ・                                                                                                    | すべてのメッセージを検索 〈Otrl+K〉                                                                                  | P                            |
| 🖄 受信トレイ - sako@post.j-parc.jp 🛛 🖂 LINAC10 MOP999 Status Chan 💈                                                               | 3                                                                                                    | -                            |
| ≐山人 Linea10 Chair �                                                                                                    | 😡 返信 🔛 全員に返信 🔹 😡 転送 🐻 アーカイブ 🦀 迷                                                                        | 惑マークを付ける 🔀 削除                |
| 住名 LINAC10 MOP999 Status Change                                                                                              |                                                                                                    | 2010/08/24 18:28             |
| 宛先 Hiroyuki Sako 😭                                                                                                    |                                                                                                    | その他の操作・                      |
| lirovuki Sako                                                                                                    |                                                                                                    |                              |
|                                                                                                    |                                                                                                    |                              |
| Your contribution MOP999, "test editor function," has been p<br>account to review the comments in the "History" field. The e | processed by the Proceedings Office. Please log :<br>editor would like for you to review the changes : | into your<br>she/he made.    |
| account of review one commented in the hibbery field, including                                                              | aroor would like for you of review one onanged .                                                       | inc, ne maae.                |
| Nou may Accept or Reject the Editor's changes using the foll                                                                 | Lowing URL: <a href="http://spms.kek.jp/pls/linac2010">http://spms.kek.jp/pls/linac2010</a>            |                              |
| Click the link, then                                                                                                    | (next page)                                                                                            |                              |
|                                                                                                    |                                                                                                    |                              |
|                                                                                                    |                                                                                                    |                              |
|                                                                                                    |                                                                                                    |                              |
|                                                                                                    |                                                                                                    |                              |
|                                                                                                    |                                                                                                    |                              |
|                                                                                                    |                                                                                                    |                              |

The author can either accept and reject the new pdf.
If accepted, the dot changes to green
If rejected, the dot remains yellow
Very effective to reduce loads of editors/proceedings office!

| 🕘 Mozilla Firefox                                                                                                    |                                       |                                                                    |
|----------------------------------------------------------------------------------------------------|---------------------------------------|--------------------------------------------------------------------|
| ファイル(E) 編集(E) 表示(W) 履歴(S) ブックマーク(B) ツール(T) ヘルブ(H)                                                                                                    |                                       |                                                                    |
| 🕜 🗩 C 🗙 🏠 🗋 http://spms.kek.jp/pls/linac2010/jacow.user_status?abs_id=1640                                                                                                    | ☆ 🔹 🚼 • Google                        | 🔒 🤦                                                                |
| 🙆 よく見るページ 🏟 Firefox を使ってみよう 🔊 最新ニュース 🗋 HotMail の無料サービス 🗋 Windows Media 🗋 Windows 🎦 リンクの変更 🗋 localfsExpl                                                                                                    | lorer_read (GL.                       |                                                                    |
| http://spms.kek.jatus?abs_id=1640                                                                                                    |                                       | -                                                                  |
|                                                                                                    | Ulzaunki Cako                         |                                                                    |
| LINAC10 Editor Status                                                                                                    | HII UYUKI SAKU                        | JAGOW <sup>a</sup>                                                 |
| Logout Search My S                                                                                                    | ichedule Home                         |                                                                    |
| Please Review The Editor's Changes                                                                                                    |                                       |                                                                    |
| Please review your paper (above) and the Editor's comments (below). You may either accept or reject the Editor's changes. I Accept with Editor's changes. Comments (required if rejecting). Submit Reager ID wondoor                                                                                                    |                                       |                                                                    |
| Title test editor function                                                                                                    |                                       |                                                                    |
| Full Log ↓       Edit Complete ↓       [LINAC10 Chair 24-AuG-10 18:27 (UTC +09:00)] need proofread         ↓       26 - Miscellaneous Minor Problems         ↓       File Uploaded [LINAC10 Chair 24-AuG-10 18:26 (UTC +09:00)] MOP999.PDF         ↓       Paper Assigned [LINAC10 Chair 24-AuG-10 18:24 (UTC +09:00)]         ↓       File Uploaded [Hiroyuki Sako 24-AuG-10 18:20 (UTC +09:00)] MOP999.PS         ↓       File Uploaded [Hiroyuki Sako 24-AuG-10 18:18 (UTC +09:00)] MOP999.doc         ↓       Abstract Initial QA Performed [Hiroyuki Sako 24-AuG-10 18:10 (UTC +09:00)] |                                       |                                                                    |
| Please contact the <u>LINAC10 Database Administrator</u> with questions, problems, and/or suggestions.<br>SPMS Author: Matthew Arena — Fermi National Accelerator Laboratory                                                                                                    | 24-AUG-10<br>JACoW<br>JACoW Legal and | 18:49 (UTC +09:00)<br>/ SPMS Version 8.7.3<br>I Privacy Statements |

#### Registration list

Make registration list public

System Parameters -> Registration

- Set "Registration List is Public"=yes
- Then the registration list is open to public. It does no require login to SPMS.

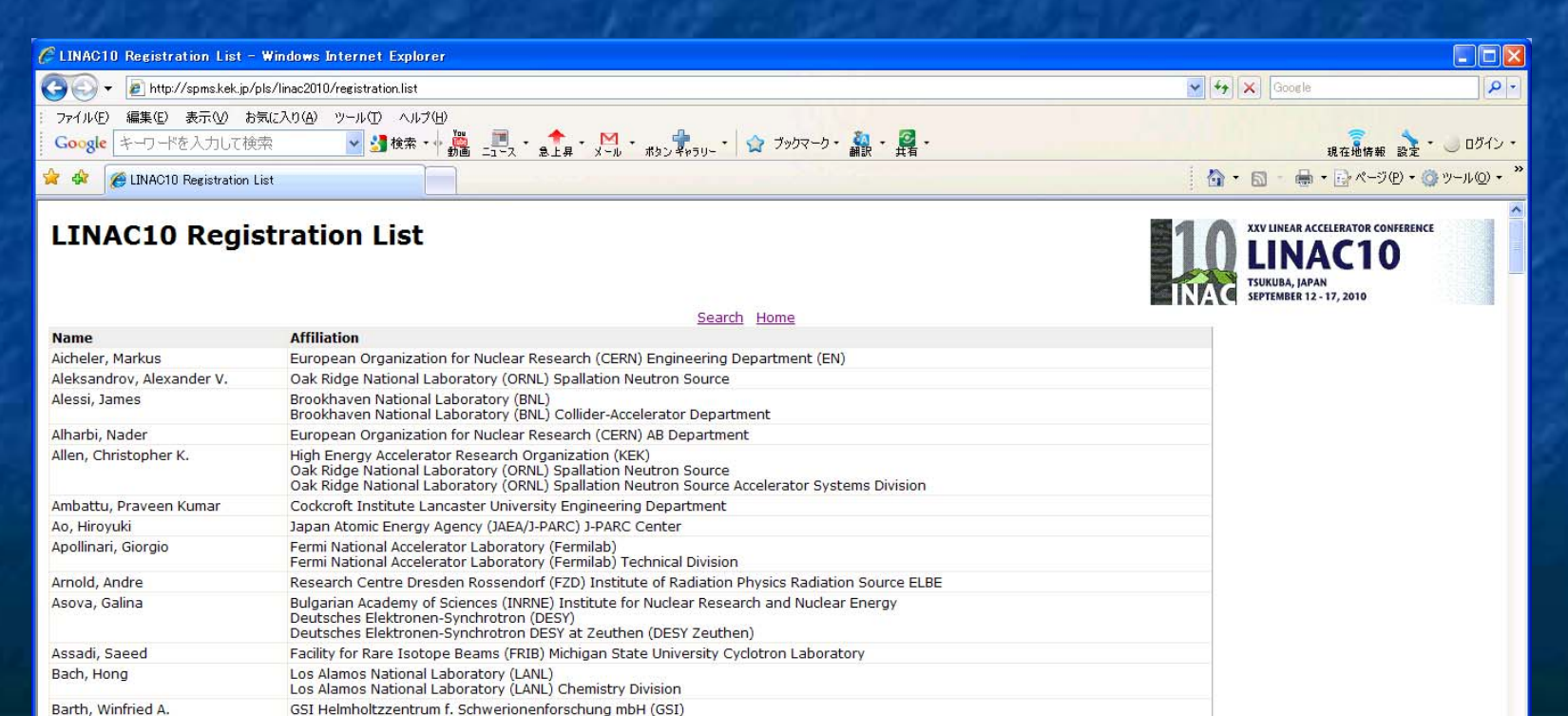